(一部調整中)

# ICBA 電子申請受付システム 操作説明書

# 審查機関用

一般財団法人建築行政情報センター

### はじめに

本システムは、建築確認申請をはじめとする建築関係手続をオンラインで行うための 仕組みです。本書は、本システムを円滑にご利用いただくため、主要な操作手順をま とめたものです。

審査機関ごとに、ICBAとの利用契約に応じて全部利用(電子申請受付及び消防手続)と消防手続利用の2パターンがあります。

本システムは全部利用に即して構成しております。

消防手続利用の場合、「7.消防対応(本システム以外の受付案件)」をご参照ください。

### 更新履歴

| 日付         | 概要                              |
|------------|---------------------------------|
| 2025/02/05 | テスト利用向け初版                       |
| 2025/02/12 | メニューボタンの配置改善に伴う画面イメージ入替(内容変更なし) |
| 2025/02/14 | お問合せ先電話番号 修正                    |

# 目 次

| 1. シス | マテム概要              | 5   |
|-------|--------------------|-----|
| 1.1   | 特長                 | 5   |
| 1.2   | 本システムでオンライン化できる手続  | 5   |
| 1.3   | 本システムによる消防提出先      | 5   |
| 1.4   | 動作環境               | 5   |
| 1.5   | 注意事項               | 5   |
| 1.6   | 申請操作フロー            | 6   |
| 2. 起動 | 動                  | 7   |
| 2.1   | ログイン               | 7   |
| 2.2   | ログアウト              | 7   |
| 3. 引到 | 受審查                | 8   |
| 3.1   | 受付対象案件の表示          | 8   |
| 3.2   | 引受審查               | 9   |
| 3.3   | 引き受けしない場合          | .11 |
| 3.4   | 手数料納付の記録           | .11 |
| 4. 連絡 | 洛·質疑機能             | 12  |
| 5. 本著 | 審查                 | 13  |
| 5.1   | 担当者割り振り            | 13  |
| 5.2   | 補正依頼               | .14 |
| 5.3   | 補正後の差分チェック         | 15  |
| 5.4   | 仮受付を行った場合          | .17 |
| 5.5   | 延長通知を出す場合(特定行政庁のみ) | 18  |
| 6. 消降 | 方対応(本システムの受付案件)    | 20  |
| 7. 消降 | 方対応(本システム以外の受付案件)  | 22  |
| 7.1   | 案件の登録              | 22  |
| 7.2   | 申請の追加              | 22  |
| 7.3   | 申請データと添付書類の登録      | 23  |
| 7.4   | 申請手動登録の審査・消防対応     | 24  |
| 7.5   | 消防同意依頼後の補正         | 24  |
| 7.6   | 消防同意済みの確認          | 25  |
| 8. 確詞 | 忍済証の交付             | 26  |
| 8.1   | 確認済証PDFの作成         | 26  |
| 8.2   | 消防通知               | 28  |
| 9. TL | /ギュラー処理            | 29  |
| 9.1   | 申請者からの申請取下げ        | 29  |
| 9.2   | 消防同意依頼の取下げ         | 30  |
| 10.参  | 考資料                | 31  |
| 10.1  | ユーザー権限             | 31  |

| 10.2ステータス表示の意味                  | 31 |
|---------------------------------|----|
| 10.3ステータス一覧                     | 31 |
| 10.4セキュリティ措置                    |    |
| 10.5確認検査業務規程サンプルへの対応            |    |
| 10.6指定準則における確認検査員等の数の適用除外要件への対応 |    |

# 1. システム概要

#### 1.1 特長

サーバ機器の設置や特別なソフトのインストールが不要です。 マニュアル・テンプレートにより短期間で窓口をオンライン化できます。 申請受付、消防同意依頼がオンラインで完結できます。 審査の進捗状況を申請者と共有でき、問合せ対応負担の軽減につながります。

### 1.2 本システムでオンライン化できる手続

| 申請種別          | 説明                              |
|---------------|---------------------------------|
| 確認申請          | 計画変更にも対応。                       |
| [建築物、昇降機、工作物] | 建築設備、工作物(法88条2項)には対応していません。     |
| 消防同意依頼·消防通知   | 本システムで受け付けた確認申請に係る依頼・通知の消防への送信。 |
|               | 本システム外で受け付けた申請も消防に送信可能。         |

いずれの申請も計画通知に対応。

令和8年度に中間検査申請、完了検査申請、構造計算適判申請、省エネ適判申請を実装予定。

### 1.3 本システムによる消防提出先

消防機関の一部に提出できます。

詳細は、本システムにログイン後、提出先一覧画面でご確認いただくことが可能です。 本システムの利用申込をいただいた消防機関(オンライン化準備中も含む)は、ICBA ホ ームページ「電子申請・電子報告関連情報」の「電子申請受付システム関連(審査者向け)」 から、「電子申請受付システム契約状況」に掲載しています。 https://www.icba.or.ip/denshishinsei/reception-system.html

1.4 動作環境

インターネット又はLGWAN 電子メールを利用できるパソコン ブラウザ : Edge、Chrome、Firefox (それぞれ最新バージョン)

### 1.5 注意事項

1回当たりの送受信ファイル容量上限は1GB です。

# 1.6 申請操作フロー

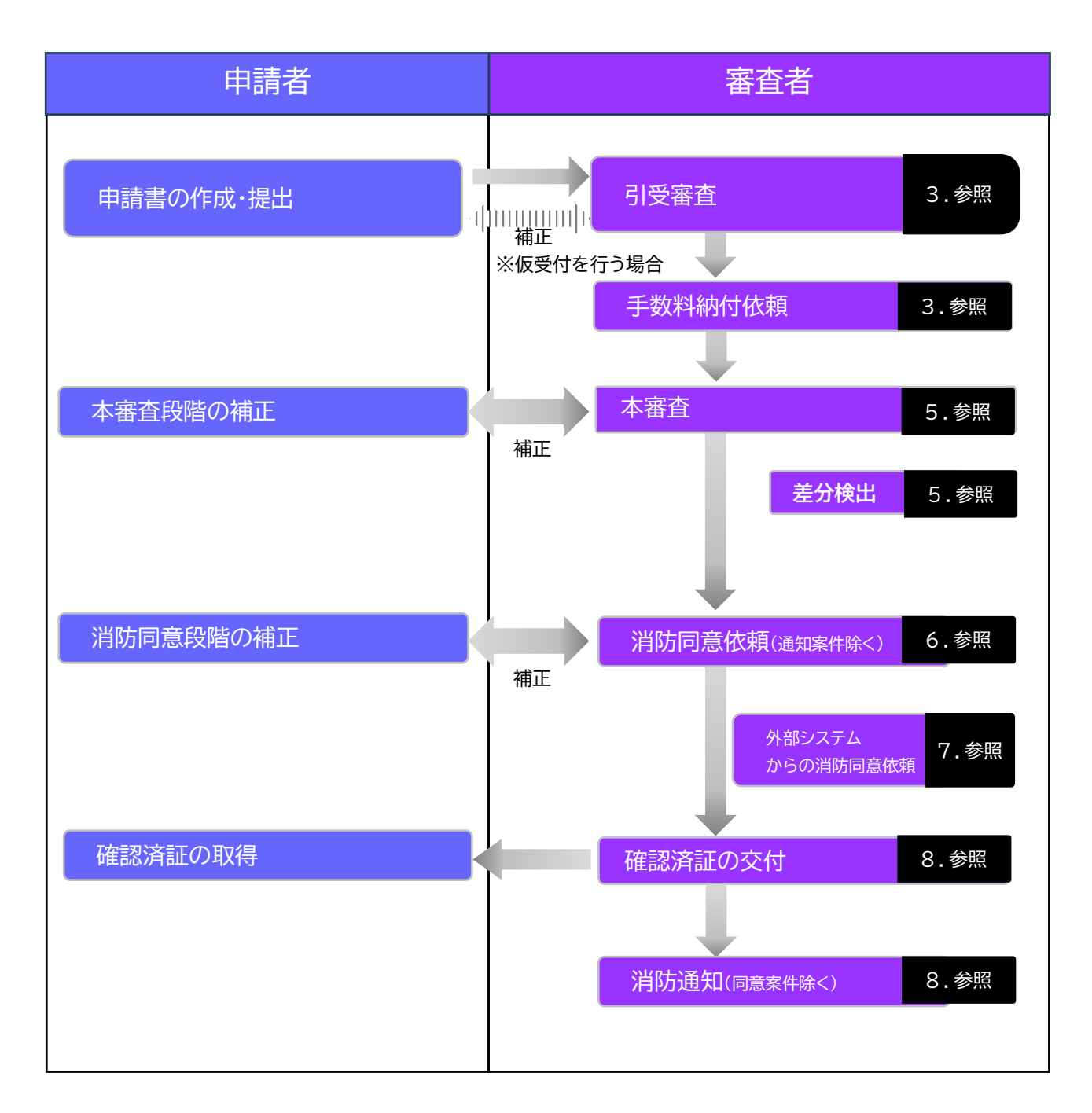

# 2. 起動

### 2.1<u>ログイン</u>

①以下の URL に接続します。

インターネット利用の場合

https://csba.kenchikugyousei-db.jp/kksv01/kk1/

LGWAN利用の場合(※2025.4月以降は「-prov」を除去します)

https://icba-prov.kenchikugyousei-db.asp.lgwan.jp/kksv01/kk1/

![](_page_6_Picture_8.jpeg)

②ログイン画面が表示されます。必要事項を入力し、【ログイン】をクリックします。

| ב-<br>אז, | ザID A310100008<br>ワード |  |  |
|-----------|-----------------------|--|--|
|           | ログイン                  |  |  |

③システムメニューから、【電子申請受付システム】をクリックします。

| ■ システムメニュー        |            |              |
|-------------------|------------|--------------|
| ■ 建築士・事務所登録閲覧システム | ■ 法令データベース | 🔤 電子申請受付システム |

④本システムのトップページが表示されます。

| i ICBA-DS ≡         | 「小小小 電子申請受付システム                    |                   | 日時:2025年01月26日18時04分26秒<br>アカウント: XXX管理者 > |
|---------------------|------------------------------------|-------------------|--------------------------------------------|
| ТОР                 | 申請検索                               |                   |                                            |
| 申請手動登録              | 案件ID                               | 案件名               |                                            |
| 書類差分チェック            | 地名吃番                               | 申請種別              |                                            |
| お知らせ一覧              | マニート内バ ( フニークフ ) 連絡、普段広楽 ( 道佐フニークフ |                   |                                            |
| システムマニュアル           | V (VIIII) V (VIIII) V (VIIII) V    | ステータス v           |                                            |
| En der-FriHHelsenze | 連絡・首脳応答 🗌 回答待ち 📄 要回答 🗌 完了          | 消防ステータス ~         |                                            |
|                     | 消防对应区分 🗋 消防洞察统制 📄 消防通知             | 消防機関 🗸 🗸          |                                            |
|                     | 補正·決定不可 > 异耶依根侍与 >                 | 決裁 ~ 承認依頼待ち 、     | ~                                          |
|                     | 相当 シンズ管理者 シ                        | 日付 2024/01/26 🗖 ~ | 年/月/日 🗖 🗸                                  |

2.2<u>ログアウト</u>

右上のユーザー名▼をクリックし、【ログアウト】を選択します。

![](_page_6_Picture_17.jpeg)

# 3. 引受審查

到着した申請書の書類が揃っていることを確認し、受け付けします。

### 3.1 受付対象案件の表示

①申請が到着した旨のお知らせメールが届きます。

②本システムを起動して案件一覧を表示し、【ステータス】に【引受審査待ち】を設定して【検 索】をクリックします。

| <ul> <li>① お知らせ一覧</li> <li>② ネコニノマー・マリ</li> </ul> | アラート点灯 () ステータス () 連絡・質疑応答 () 消防ステータス | ステータス 引受審査待ち > |
|---------------------------------------------------|---------------------------------------|----------------|
| <ul> <li>② ンステムマニユアル</li> <li>図 基本情報設定</li> </ul> | 連絡・質疑応答 📄 回答待ち 📄 要回答 📄 完了             | 消防ステータス ~      |
|                                                   | 消防対応区分 🗌 消防同意依赖 📄 消防通知                | 消防機関           |
|                                                   | 補正・決定不可 > 承認依頼待ち >                    | 決裁             |
|                                                   | 相当 v xxx管理者 v                         |                |
|                                                   | 日付 2024/01/27 🗅 ~ 年/月/日 🗅             | → 表示件数 30 →    |
|                                                   |                                       | 検索 クア          |

③ステータス欄に赤文字で「引受審査待ち」と表示されている案件の【開始】ボタンをクリッ クします。

|         | 案件一覧         |        |                   |      |        |            |                      |                     |             |            |            |    |
|---------|--------------|--------|-------------------|------|--------|------------|----------------------|---------------------|-------------|------------|------------|----|
|         | 案件ID 🔻       | 案件名 ▼  | 地名地番 👻            | 申請対象 | 申請種別 ▼ | 開封日<br>受付日 | ス <del>ァ</del> ータス ⊸ | 連絡 · 質<br>疑<br>応答 ▼ | 消防ステー<br>タス | 消防対応<br>区分 | 最終更新日<br>▼ | 操作 |
|         | DS2501-00016 | 建築物_新築 | 00県00市00町00番<br>地 | 建築物  | 確認申請   | -          | 引受審査待ち               |                     |             |            | 202: 01/21 | 開始 |
| ヒント     | <b>D</b>     |        |                   |      |        |            |                      |                     |             |            |            |    |
| ・画面左上の  | ≡印をク         | リックする  | らと、メニュ            | 1一領  | 域が量    | まれ         | て画面を広                | よく使                 | うこと         | とがて        | できます       | す。 |
| ・案件一覧にお | おける項         | 目名の▼を  | クリックする            | ると、  | 案件表    | 示順で        | を変更でき                | ます。                 | <b>b</b>    |            |            |    |

#### ④選択中の申請画面が表示されます。

| i ICBA-DS ≡                                       | 1000 電子申請受付システ.                                                                             | Ц                       | E<br>7 | 日時:2025年02月10日 13時37分05秒<br>マカウント:judge@eazesystems.com | 》<br>XXX管理者~          |
|---------------------------------------------------|---------------------------------------------------------------------------------------------|-------------------------|--------|---------------------------------------------------------|-----------------------|
| <ul> <li>⋒ TOP</li> <li></li></ul>                | 選択中の申請 (ステータス:引受審査中) (<br>案件名: 横浜ビル 地名地番:東京都千代田区<br>申請種別: 確認申請 申請対象:建築物<br>受付日: - 証書発行方法:電子 | 肖防ステータス : -)            |        | データ連携                                                   | 連絡・質疑応答<br>最新XMLデータ出力 |
| <ul> <li>③ システムマニュアル</li> <li>□ 基本情報設定</li> </ul> | 申請倚報開览 引受判断 担当<br>各種報票出力 行政庁対応                                                              | 当者割り振り 審査/検査結果の<br>消防対応 | 登録     |                                                         |                       |
|                                                   | 審查経過 経過手動追加: 備考                                                                             | f:                      | 道加     |                                                         |                       |
|                                                   | 経過                                                                                          | 担当者                     | 年月日    | 備考                                                      | 操作                    |

### 3.2 引受審査

① メニューから【申請情報閲覧】ボタンをクリックします。

| 申請情報閲覧 | 引受判断 | 担当者割り振り | 審查/検查結果登録 |
|--------|------|---------|-----------|

②案件情報画面が表示されます。サブメニューから【添付ファイル】をクリックし、必要な図 書が揃っていることを確認します。

| 案件<br>案件<br>区分<br>受付 | <b>計青報</b><br>名:第5住宅新英工事<br>:一般 作成日:2025/01/23 申請種別<br>日: | : 確認申請 申請対象   | :建築物      |    |    |                     |           | サブメニュ・<br>第一面<br>第二面 |
|----------------------|-----------------------------------------------------------|---------------|-----------|----|----|---------------------|-----------|----------------------|
| 忝付フ                  | リアイル                                                      |               |           |    |    |                     |           | 第三面                  |
| No.                  | 図書名(ファイル名称) 👻                                             | 図書区分          | バージョ<br>ン | 確認 | 操作 | 最終アップロード日時<br>▼     | 最終操作<br>者 | 第五面                  |
| 1                    | 02_建築計画概要書(第三面).pdf                                       | 付近見取図・配置<br>図 | 1         |    | 削除 | 2025-01-26 19:26:20 | 申請 太郎     | 添付ファイ<br>・Pranterの   |
| 2                    | A09_2階平面詳細図.pdf 🛃                                         |               | 1         | 0  | 削除 | 2025-01-26 19:25:48 | 申請 太郎     | 戻る                   |
| 3                    | A18_外皮床・基礎図.pdf 🛃                                         |               | 1         |    | 削除 | 2025-01-26 19:25:48 | 申請 太郎     |                      |

- ・図書名のアイコンはファイルのダウンロードボタンです。
   ・確認欄は、どの図書が未審査となっているかの区別に利用します。申請者には見えません。
   ・削除ボタンは、誤送信ファイルの削除を審査側で行うための機能です。誤って削除した場合は、申請者に再送を依頼する必要があります。
- ③サブメニューから【申請書PDF】をクリックし、申請書PDFをダウンロードして、確認申請 書の記載状況を確認します。

| 申請書PDF履歴一覧<br>提出された申請情報(申<br>履歴が保存されるタイミ:<br>バージョン:履歴が更新<br>作成日時:申請者によっ<br>作成者:申請者を提出した<br>申請書PDF(帳票)ダウン | 請時に自動生成される申請書PDF)の履歴を、<br>ングは、提出された申請を開封した時点となり<br>(差戻等で再提出時) されると/(ージョンの書<br>て申請書を提出した日時です。<br>と方です。<br>ンロード:申請時の帳票PDFをダウンロードで | システムで確認できま<br>Oます。<br>攻字が繰り上がります。<br>さます。 | . इ.             | 第三面<br>第四面<br>第五面<br>第六面<br>※/+=== |
|----------------------------------------------------------------------------------------------------|----------------------------------------------------------------------------------------------------|-------------------------------------------|------------------|------------------------------------|
| バージョン                                                                                                    | 作成日時                                                                                                    | 作成者                                       | 申請者PDF(帳票)ダウンロード | ÆΘ                                 |
| 1                                                                                                    | 2025-01-26 19:27:47                                                                                                    | 申請太郎                                      |                  |                                    |

#### 注意事項

申請書PDFでは、確認申請書と建築計画概要書を合体したフォーマットになっており、確認 申請書と同時に建築計画概要書のチェックも行う仕様となっています。このため、建築計画概 要書の表示機能は装備していません。 ④選択中の申請画面に戻ります。申請手数料の必要な案件の場合、連絡機能で手数料金額
 と納付方法を申請者に伝えます。
 【連絡・質疑応答】をクリックします。

![](_page_9_Figure_2.jpeg)

⑤連絡内容を入力し、【送信】をクリックします。

![](_page_9_Figure_4.jpeg)

![](_page_9_Picture_5.jpeg)

申請手数料が不要な場合は【連絡・質疑応答】は実行せず、次に移ります。 また仮受付を行う場合も、この段階では申請手数料の納付を求めませんので、このまま 次に移ります。

⑥メニューから【引受判断】をクリックします。

| 申請情報閲覧 | 引受判断 | 担当者割り振り | 審查/検査結果登録 |
|--------|------|---------|-----------|

⑦引受判断画面に必要事項を入力し、【送信】をクリックします。

| 引受判断                             | ×        |
|----------------------------------|----------|
| ● 引受承諾 () 引受拒否 (差戻)<br>指摘事項・コメント |          |
|                                  |          |
| 添付ファイル                           | ð        |
|                                  |          |
|                                  | キャンセル 送信 |

仮受付を行う場合、指摘事項・コメント欄に以下のように入力します。

| 引受判断                                                                                                    | ×                     |
|----------------------------------------------------------------------------------------------------|-----------------------|
| ● 引受承諾 ○ 引受拒否(差戻)                                                                                                    |                       |
| 指摘事項・コメント                                                                                                    |                       |
| 申請を仮受付しました。システムのステータスは「本審査中」と表示されますが、当市にて申請<br>事前チェックの上、申請手数料が納付されたことをもって正式な受付となります。<br>申請内容の事前チェックが終わり次第、お知らせメールを送信します。しばらくお待ちください。 | 内容を<br>。<br><i>//</i> |

以上で引受審査は完了です。

### 3.3 引き受けしない場合

送信先を誤っていたり、受付可能な規模を超えていたりした場合、申請者にその旨を伝えて送信前の状態に戻すことができます。

①引受判断画面で【引受拒否(差戻)】を選択し、指摘事項・コメントを入力して【送信】をクリ

ックします。

| 引受判断                                 | ×  |
|--------------------------------------|----|
| ○ 引受承諾 <b>③</b> 引受拒否 (差戻)            |    |
| 指摘事項・コメント                            |    |
| 申請された規模の建築物は、当市では電子申請による受付を行っておりません。 |    |
| 添付ファイル<br>アップロード 副除                  |    |
| *r>tu                                | 送信 |

②申請前の状態に戻り、案件一覧にも表示されなくなります。

![](_page_10_Picture_9.jpeg)

### 3.4 手数料納付の記録

手数料納付の専用入力欄は装備していませんので、必要に応じ、メモ欄にその旨を記録してください。

![](_page_10_Picture_12.jpeg)

# 4. 連絡・質疑機能

申請者と、メッセージや添付ファイルのやりとりを申請別に行うことができます。

![](_page_11_Picture_3.jpeg)

# 5. 本審查

受け付けた申請に対し、審査結果を登録します。

#### 5.1 担当者割り振り

① メニューから【担当者割り振り】をクリックします。

|  | 申請情報閲覧 | 引受判断 | 担当者割り振り | 審查/検查結果登録 |
|--|--------|------|---------|-----------|
|--|--------|------|---------|-----------|

②担当者割り振り画面が表示されます。必要事項を入力し、【保存】をクリックします。この画面で設定した担当者には、お知らせメールが自動送信されます。

| 担当者  | 割り振り     |
|------|----------|
| 意匠:  | XXX管理者 ¥ |
| 構造:  | XXX管理者 ¥ |
| 設備:  | XXX管理者 V |
| その他  |          |
| XXX管 | 理者 > +   |

③内部審査欄が生成します。各担当者の審査進捗に応じ、必要事 項を入力していきます。

| ]部審查 |       |      |             |    |    |  |  |  |
|------|-------|------|-------------|----|----|--|--|--|
| 分類   | 審查担当者 | 審査結果 | 完了年月日       | ¥Ŧ | 操作 |  |  |  |
| 意匠   | 担当者1  | 審査中  |             |    | 編集 |  |  |  |
| 構造   | 担当者2  | 完了   | 2025年01月21日 |    | 編集 |  |  |  |
| 設備   | 担当者3  | 完了   | 2025年01月20日 |    | 編集 |  |  |  |
| その他  | 担当者X  | 未審査  |             |    | 編集 |  |  |  |

④各担当者は、審査の終わったファイルの【確認】欄にチェックを入れておくと、補正依頼の ときに役立ちます。

| 添付つ | リアイル                |               |           |    |    |                     |           |
|-----|---------------------|---------------|-----------|----|----|---------------------|-----------|
| No. | 図書名(ファイル名称) 🔻       | 図書区分          | バージョ<br>ン | 確認 | 操作 | 最終アップロード日時<br>▼     | 最終操作<br>者 |
| 1   | 02_建築計画概要書(第三面).pdf | 付近見取図・配置<br>図 | 1         |    | 削除 | 2025-01-26 19:26:20 | 申請 太郎     |
| 2   | A00_図面リスト.pdf 🛃     |               | 1         |    | 削除 | 2025-01-26 19:25:48 | 申請 太郎     |
| 3   | A01_計画概要表・付近見取図.pdf |               | 1         |    | 削除 | 2025-01-26 19:25:48 | 申請 太郎     |

### 5.2 補正依頼

① メニューから、【審査/検査結果登録】をクリックします。

審査/検査結果登録 申請情報閲覧 引受判断 担当者割り振り ②切り替わった画面から、【補正を追加】をクリックします。 決定不可を追加 補正を追加 決裁を追加 戻る ③補正画面が表示されます。補正依頼する 補正 × ファイルにチェックを入れ、必要事項を入 以下にチェックした項目の修正、差替えまたは新規図書の追加を依頼します。 チェック 力して【保存】をクリックします。 由請デーク(修 Eが必要な場合はチェックしてください。) ✓ 申請デー 申請添付ファ・ ,(修正が必要な場合はチェックしてください。) ・配置図 02\_建築計画概要書(第三面).pdf 確認済 付近見取
 A00\_図面 Jスト.pdf 確認) ヒント ✓ A06\_立面 ].pdf A07 断面 l.ndf 申請者は、チェックを入れたファイル 平面詳細図.pdf 確認済 に限り、補正(ファイルの差し替え)を □ A09\_2階平面詳細図.pdf 確認済 □ A17\_外皮見付図(西・北).pdf 確認済 行えます。 A18\_外皮床・基礎図.pdf 確認済 申請データ(申請書入力画面上のデー 理由※ タ)の補正を求める場合は、「申請デー 備考 タ」にチェックを入れます。 担当者 💥 XXX管理者 v 番号 発行年月日 ※ 2025/01/26 メモ 添付ファイル アップロード 副除 キャン1 保存

④元の画面に戻り、【承認依頼】をクリックします。

| 内容 | 担当者    | 年月日         | 理由     | 操作   |    |    |
|----|--------|-------------|--------|------|----|----|
| 補正 | XXX管理者 | 2025年01月26日 | 高さが不整合 | 承認依頼 | 編集 | 削除 |

ボタンの表示が変わります。【承認】をクリックします。

| 内容 | 担当者    | 年月日         | 理由     | 操作 |     |   |
|----|--------|-------------|--------|----|-----|---|
| 補正 | XXX管理者 | 2025年01月26日 | 高さが不整合 | 承認 | 取消し | 細 |

ヒント ・【取消し】で承認依頼前に戻ります。 ・【承認依頼】をクリック後、補正の承認待ち案件として絞込み検索することができます。 ・【承認依頼】と【承認】は、同一の担当者が操作しても特に問題ありません。

⑤申請者にお知らせメールが配信され、補正依頼中となります。 以上で補正依頼が完了です。

5.3 補正後の差分チェック

①申請者が補正を終えた旨のお知らせメールが届きます。

②【ステータス】に【補正審査待ち】を設定して検索し、該当案件の【開始】をクリックします。

【添付ファイルの確認】

③添付ファイルを表示します。補正された図書は、バージョン番号が1つ繰り上がります。 バージョンのアイコンをクリックします。

| 添付つ | 添付ファイル                |           |       |      |      |                     |       |  |  |
|-----|-----------------------|-----------|-------|------|------|---------------------|-------|--|--|
| No. | 図書名(ファイル名称) 👻         | 図書区分      | バージョン | 確認 🗌 | 操作   | 最終アップロード日時 ▼        | 最終操作者 |  |  |
| 1   | A07_断面図_補1.pdf        |           | 2 💿   |      | 削除   | 2025-01-26 23:14:15 | 申請 太郎 |  |  |
| 2   | 02_建築計画概要書(第三面).pdf 🛃 | 付近見取図・配置図 | 1     |      | 削除   | 2025-01-26 19:26:20 | 申請 太郎 |  |  |
| 3   | A09_2階平面詳細図.pdf       |           | 1     |      | 削除   | 2025-01-26 19:25:48 | 申請 太郎 |  |  |
|     |                       |           | 1     |      | Bure | 2025-01-26 10:25:48 | 由語士郎  |  |  |

④補正前後のファイルにチェックを入れ、【比較確認する】をクリックします。

| A07_断面図_補1.pdf                                                                                               | ×      |
|----------------------------------------------------------------------------------------------------|--------|
| 比較対象の2ファイルを選択後に「比較確認する」ボタンを押してください。                                                                          |        |
| <ul> <li>✓ バージョン2 2025-01-26 23:14:15 (操作者:申請太郎)</li> <li>✓ バージョン1 2025-01-26 19:25:48 (操作者:申請太郎)</li> </ul> |        |
| 閉じる                                                                                                    | 比較確認する |

⑤比較確認結果のpdfファイルが生成します。これをデスクトップなどに保存します。

![](_page_15_Picture_2.jpeg)

⑥比較確認結果のpdfファイルを開き、補正前後の差分を確認します。補正前がオレンジ色、 補正後が青色です。

![](_page_15_Figure_4.jpeg)

【申請データの確認】

⑦申請データの差分比較は、【申請書PDF】から【申請書PDF履歴一覧】を表示することに

### より行います。

| ſ | 申請書PDF履歴一覧<br>提出された申請情報(申請題<br>履歴が保存されるタイミング<br>バージョン:履歴が更新(後<br>作成品時:申請者によっ年<br>申請者の上の年<br>申請者のFO(帳票)ダウンロ<br>申請者PDFのパージョン比<br>申請者PDFの北刻 | に自動生成される申請書PDF)の履歴を、シ<br>は、提出された申請を開封した時点となりま<br>戻等で再提出時)されるとバージョンの数守<br>請書を提出した日時です。<br>です。<br>ード:申請時の帳票PDFをダウンロードでき<br>を行う場合は「申請書PDFを比較」ボタンを | ステムで確認できます。<br>ます。<br>が減り上がります。<br>ます。<br>押してください。 |                  | 第三曲<br>第四面<br>第五面<br>第六面<br>第六面<br>第六面<br>第六面<br>第六面<br>第六面<br>第二章 |
|---|----------------------------------------------------------------------------------------------------|----------------------------------------------------------------------------------------------------|----------------------------------------------------|------------------|--------------------------------------------------------------------|
|   | バージョン                                                                                                    | 作成日時                                                                                                    | 作成者                                                | 申請者PDF(帳票)ダウンロード |                                                                    |
|   | 2                                                                                                    | 2025-01-26 23:14:51                                                                                                    | 申請太郎                                               | <u>ـ</u>         |                                                                    |

⑧更新前後のファイル一覧が表示されます。比較したいファイルを選択し、【比較確認する】 ボタンをクリックします。

![](_page_15_Picture_10.jpeg)

⑨比較確認結果のpdfファイルが生成します。これをデスクトップなどに保存します。

⑩比較確認結果のpdfファイルを開き、補正前後の差分を確認します。補正前がオレンジ色、 補正後が青色です。

| 【3.都市計画区域及び準都市         | 計画区域の内外の別             | 训等】          |           |  |
|------------------------|-----------------------|--------------|-----------|--|
| ■都市計画区域内               | (■市街化区域               | □市街化調整区域     | □区域区分非設定) |  |
| ■準都市計画区域内              | □都市計画                 | 国区域及び準都市計画区は | 或外        |  |
| TA BARA DELEN CORF. 1. | 11.LA <b>-</b> Market |              |           |  |

### 5.4 仮受付を行った場合

申請者の補正を終え、本受付が可能となったら、システムにより自動的に入力された「受付日」を本受付 日に変更することで、本受付済みとして扱います。

①【審査/検査結果登録】をクリックし、審査経過欄の【引受を承諾(受付日)】を表示します。 編集をクリックし、【年月日】欄の日付を本受付の日付に変更します。

| 審査経過       |        |            |                |    |
|------------|--------|------------|----------------|----|
| 経過手動追加:    | 備考:    |            | 追加             |    |
| 経過         | 担当者    | 年月日        | 備考             | 操作 |
| 引受を承諾(受付日) | XXX管理者 | 2025/01/26 | 引受日:2025/01/26 | 編集 |
| 申請を開封(開封日) | XXX管理者 | 2025/01/26 | -              | 編集 |

#### ②備考欄には、元の受付日が記録されています。

| 経過         | 担当者    | 年月日        | 備考             |
|------------|--------|------------|----------------|
| 引受を承諾(受付日) | XXX管理者 | 2025/02/10 | 引受日:2025/01/26 |

### 5.5 延長通知を出す場合(特定行政庁のみ)

本システムには済証・通知書の作成機能がありませんので、期間を延長する旨の通知書を出す場合、一 旦台帳登録閲覧システム又は外部システムにデータを連携して通知を作成します。

①メニューから、【審査/検査結果登録】をクリックし、さらに【決定不可を追加】をクリックします。

| -     |         |       |    |
|-------|---------|-------|----|
| 補正を追加 | 決定不可を追加 | 決裁を追加 | 戻る |
|       |         |       |    |

②判定欄から「期間延長」を選択し、必要事項を入力して【保存】をクリックします。

| <b>決定不可</b><br>判定 <mark>※</mark> |   | ×                    |
|----------------------------------|---|----------------------|
| 決定不可(補正・追加)                      | ~ |                      |
| 決定不可(補正・追加)                      |   | 差替えまたは新規図書の追加を依頼します。 |
| 決定不可(補正)                         |   |                      |
| 決定不可(追加)                         |   | チェックしてください。)         |
| 決定不可(無期限)                        |   |                      |
| 期間延長                             |   |                      |

③元の画面に、「期間延長」の行が追加されたことを確認します。

| 上思 事 県             |                                                     |
|--------------------|-----------------------------------------------------|
| 「期間延長」の<br>長」の行にある | 画面に延長通知をアップロードするため、この段階では、「期間延<br>、【承認】は押下しないでください。 |

④【データ連携】をクリックします。

| テスト利用に関する情報<br>テスト利用では、台帳登録閲覧システムとの連携はご利用<br>いただくことができません。 | ス:-)  | 連絡・質疑応答    |
|------------------------------------------------------------|-------|------------|
| 申請種別: 確認申請 申請対象:建築物                                        |       |            |
| 受付日: 2025/02/10                                            | データ連携 | 最新XMLデータ出力 |

⑤データ連携画面が表示されます。添付ファイルは連携する必要がないため、チェックが入っているものがあればすべて外し、【送信】をクリックします。

| データ連携                                                                                                    | × |
|----------------------------------------------------------------------------------------------------|---|
| 連携する添付ファイルを選んでください。                                                                                                    |   |
| <ul> <li>○ 付近見取図・配置図 02_建築計画概要書(第三面).pdf</li> <li>○ A00_図面リスト.pdf</li> <li>○ A01_計画概要表・付近見取図.pdf</li> <li>○ A17_外皮見付図(西・北).pdf</li> </ul> |   |
| □ A18_外皮床・基礎図.pdf ≠ヤンセル                                                                                                    |   |

- ⑥台帳登録閲覧システムをご利用の場合、審査中物件として追加されますので、書面申請 と同様に延長通知を作成します。
- ⑦台帳登録閲覧システム以外をご利用の場合、当該システムの連携仕様をご参照の上、機関を延長する旨の通知書を作成します。

⑧期間延長の【編集】をクリックします。

| 内容   | 担当者    | 年月日         | 理由                             | 操作        |
|------|--------|-------------|--------------------------------|-----------|
| 期間延長 | XXX管理者 | 2025年02月05日 | 2 階床面積が申請書と整合していないため<br>ほか別紙参照 | 承認依 編集 削除 |

⑨【決定不可】画面の【アップロード】から、さきに作成した延長通知のPDFファイルをアップロードして【保存】をクリックします。

| 発行年月日 💥    |          |
|------------|----------|
| 2025/01/27 |          |
| ХŦ         |          |
|            |          |
|            |          |
| 深切ファイル     |          |
| アップロード     | TOI RE   |
|            |          |
|            | キャンセル 保存 |

⑩期間延長の【承認依頼】をクリックします。

| 内容   | 担当者    | 年月日         | 理由                             | 操作   |
|------|--------|-------------|--------------------------------|------|
| 期間延長 | XXX管理者 | 2025年02月05日 | 2 階床面積が申請書と整合していないため<br>ほか別紙参照 | 承認依頼 |

①(必要に応じて上長により)期間延長の【承認】をクリックします。これにより、申請者に期間延長のお知らせメールが配信されます。

| 内容   | 担当者    | 年月日         | 理由                             | 操作       |
|------|--------|-------------|--------------------------------|----------|
| 期間延長 | XXX管理者 | 2025年02月05日 | 2 階床面積が申請書と整合していないため<br>ほか別紙参照 | 承認し戦消し詳細 |

![](_page_18_Picture_11.jpeg)

# 6. 消防対応(本システムの受付案件)

① メニューから、【消防対応】をクリックします。

| 申請情報閲覧 | 引受判断  | 担当者割り振り | 審查/検查結果登録 |
|--------|-------|---------|-----------|
| 各種帳票出力 | 行政庁対応 | 消防対応    | ]         |

### ②さらに【消防提出】をクリックします。

| 月的挺出庆日 |
|--------|
|--------|

③消防提出画面が表示されます。提出消防機関の【選択】をクリックし、該当する消防機関の の【選択】をクリックします。

| 消防検索                                                   |                         |                     |                 |
|--------------------------------------------------------|-------------------------|---------------------|-----------------|
| 消防機関名                                                  |                         |                     |                 |
| <ul><li>都道府県</li><li>東京都 &gt;</li><li>検索結果一覧</li></ul> |                         | l                   | 検索              |
| 消防機関名                                                  | 都道府県                    | 留意事項                | 操作              |
| 東京市消防署                                                 | 東京都                     | 詳細                  | 選択              |
| 東東京市消防署                                                | 東京都                     | 詳細                  | 選択              |
| 【試行中】北東京市消防署                                           | 東京都                     | 詳細                  | 選択              |
| 【試行中】南東京市消防署                                           | 東京都、神奈川県                | 詳細                  | 選択              |
|                                                        |                         |                     | 閉じる             |
| 计音重值                                                   |                         |                     |                 |
| 【試行中】と記載された消<br>け付けていませんので、原                           | 防機関は、正式にオン<br>則として選択しない | ッラインによる消<br>ようにしてくだ | 術同意・通知を受<br>さい。 |

![](_page_20_Figure_1.jpeg)

### ⑤【送付】をクリックします。

| 対応選択: 消防同意依頼     | 申請添付ファイル (消防機関に送付する図書) :<br>付近見取回・配置図 02_建築計画概要書(第三面).pdf (/<br>ジョン4) |
|------------------|-----------------------------------------------------------------------|
|                  | A00_図面リスト.pdf (バージョン1)                                                |
|                  | A10_1階展開図.pdf (バージョン1)                                                |
|                  | A11_2階展開図.pdf (バージョン1) 🛓                                              |
| 消防同意依頼・通知番号:番号なし | 消防同意依頼・通知日: 2025/01/27                                                |
| 確認済証交付日:         | 備考                                                                    |
| 添付ファイル           | ₩.At                                                                  |
|                  | 対応選択: 消防同意依頼<br>消防同意依頼・遁知番号: 番号なし<br>確認済証交付日:<br>添付ファイル               |

⑥提出先の消防機関からの注意事項等が表示されます。内容を確認し、【送付】ボタンをク リックします。

| 消防提出      |                                           | ×  |
|-----------|-------------------------------------------|----|
|           | ■○○消防本部<br>消防同意および通知に関する留意事項              | •  |
|           | その他詳細についてはこちら                             | -  |
|           | キャンセル                                     | 送付 |
| と<br>送付後に | ント<br>:表示される【取消し】ボタンにより、送付前の状態に戻すことができます。 |    |
| 以上で消      | 防同音体萌が完了です                                |    |

以上で消防同意依頼が完了です。

# 7. 消防対応(本システム以外の受付案件)

本システム以外で受け付けた案件も、申請を紐づける案件を手動で登録することにより、申請データと 添付ファイルを消防機関に送信することができます。

### 7.1 案件の登録

① メニューから【申請手動登録】をクリックします。

| i ICBA-DS   | ≡ | 1000 電子申請受付システム |       | 日時:2025年01月22日 14時31分12秒<br>アカウント:judge@eazesystems.com | XXX管理者 ~ |
|-------------|---|-----------------|-------|---------------------------------------------------------|----------|
| ▲ 100       |   | 申請手動登録          |       |                                                         |          |
|             |   | 手動登録 案件検索       |       |                                                         |          |
| ◎ お知らせ一覧    |   | 案件ID            | 案件名   |                                                         |          |
| ◎ システムマニュアル | , |                 |       |                                                         |          |
| 國 基本情報設定    |   | 地名地番            | 登録年月日 |                                                         |          |

②【新規手動登録(含消防手続き利用)】をクリックして必要事項を入力し、【登録】ボタンを クリックします。

| 申請手動登録      |      |   |
|-------------|------|---|
| 案件新規登録      |      |   |
| 案件名         | 案件種別 |   |
| 建築物_手動      | 一般   | ~ |
| 地名地番        |      |   |
| 00県00市1-1-1 |      |   |
| 登録・「売へ」     |      |   |

③さらに【一覧へ】をクリックします。手動登録案件一覧に登録した案件が表示されます。

### 7.2 <u>申請の追加</u>

① 手動登録案件一覧より、該当案件の【詳細】ボタンをクリックします。

| 手動登録 案件一覧 新規手動登録(含消防手続利用) |            | 利用)    |             |    |
|---------------------------|------------|--------|-------------|----|
| 案件ID ▼                    | 登録年月日 👻    | 案件名 ▼  | 地名地番 🔻      | 操作 |
| DS2501-00019              | 2025/01/22 | 建築物_手動 | 00県00市1-1-1 | 詳細 |

②【申請対象】【申請を追加】を選択し、【追加】をクリックします。

|   | DS2501-00019  | 建築物_手動   | ○○県○○市1-1-1 | 一般 | 編集 |
|---|---------------|----------|-------------|----|----|
| 名 | 種申請状況         |          |             |    |    |
|   | 申請対象 建築物 >    | 申請種別確認申請 | ∽ 追加        |    |    |
|   | 申請書データがありません。 |          |             |    |    |

#### ③申請が追加されました。

| 各種申請状況     |          |       |      |
|------------|----------|-------|------|
| 申請対象 建築物 ~ | 申請種別確認申請 | ~ 追加  |      |
| 申請種別       | 申請対象     | ステータス | 操作   |
| 確認申請       | 建築物      | 申請前   | 申請入力 |

### 7.3 申請データと添付書類の登録

①【申請入力】をクリックします。以下、申請者による申請操作と同様です。
 (電子申請受付システム操作マニュアル 申請者用 4.申請書の作成・提出 参照)

| 案件情報<br>案件名: 建築物_手動<br>区分: 一般 作成日: 2025/01/22 申請種別: 確認申請 申請対象: 建築物             |                          | サブメニュー<br>第一面<br>第一面 |
|--------------------------------------------------------------------------------|--------------------------|----------------------|
| 申請書入力(第一面)                                                                     |                          | 第二四                  |
| 建築主事又は指定確認検査機関                                                                 |                          | 第四面                  |
|                                                                                | 選択 追加                    | 第五面                  |
| 諸日                                                                             |                          | 第六面                  |
|                                                                                |                          | 添付ファイル               |
| yyyy/mm/dd                                                                     |                          | 申請書PDF               |
| 請者氏名 第一面 ※                                                                     |                          | チェック                 |
|                                                                                | 選択 第二面からコピー              | 保存                   |
|                                                                                |                          | 入力完了                 |
|                                                                                | ///                      | 消防入力完了               |
| 始于者氏名 第一面                                                                      |                          | 戻る                   |
|                                                                                | 選択 第二面からコピー              |                      |
|                                                                                |                          |                      |
|                                                                                |                          |                      |
|                                                                                |                          |                      |
| よくればりるナーダを「光海データ」こして宝塚できます。<br>「追加」ボタン:人力データを共通データに追加<br>「選択」ボタン:共通データから選択して入力 |                          |                      |
| 建築主事又は指定確認検査機問、申請日の入力後、                                                        |                          |                      |
| 第二回から入りすると、中静者は名 第一回、設計者は名 第一回かコピー<br>右側サブメニューの第二面をクリックすると第二面の入力画面が開きます。       | じさるの (1)使利です。            |                      |
| 消防同意依頼あるいは消防通知のみをシステムを利用して提出する場合は、「                                            | 消防入力完了」ボタンをクリックすることで申請デー |                      |
| タを木人刀(添付ファイルのみ送付)のまま利用することが可能です。<br>消防同意依頼、消防通知に際し消防機関よりデータの提出を求められている場        | 合には、該当項目を入力した上で、右側メニューの  |                      |
| 「消防入力完了」 ボタンをクリックすることで、必要項目のみがセットされた                                           | 申請データを消防機関に送付します。        |                      |

②確認申請書第一面~第六面すべてを入力した場合は【入力完了】をクリックします。 一部事項を入力にとどめて消防に送信する場合は、【消防入力完了】をクリックします。

![](_page_22_Figure_7.jpeg)

7.4 申請手動登録の審査・消防対応

①トップページに戻り、手動登録した案件の【開始】をクリックします。

②【選択中の申請】画面が表示されます。【消防対応】をクリックします。

| 選択中の申請 (ステータ)<br>案件名: 第0住宅新築工事<br>申請種別: 確認申請 申請対象 | ス:手動登録) (消防ステータス:-)<br>地名地番:東京都新宿区神楽坂0-0<br>*: 建築物 |    |       |            |
|---------------------------------------------------|----------------------------------------------------|----|-------|------------|
| 受付日: -                                            |                                                    |    | データ連携 | 島新XMLデータ出力 |
| 申請情報閲覧 担当                                         | 当省割り振り<br>                                         |    |       |            |
| 古経過<br>音経過                                        |                                                    |    |       |            |
| 経過手動追加:                                           | 備考:                                                | 追加 |       |            |
| .モ 更新                                             |                                                    |    |       |            |
|                                                   |                                                    |    |       |            |
|                                                   |                                                    |    |       | h.         |

③消防提出画面が表示されます。以降、消防機関に送信するまで操作は、「6.3 申請データと添付書類の登録」と同様です。

| 消防提出     |    |
|----------|----|
| 提出消防機関 ※ |    |
|          | 選択 |
| 対応選択 ※   |    |
| ○ 消防同意依頼 |    |
| ○ 消防通知   |    |

7.5 消防同意依頼後の補正

①補正依頼のお知らせメールが届きます。

②該当申請を開き、補正内容を確認します。

| 術防機問名: ZZZ消防 | 対応選択: 消防同意依頼       | お知らせ                             |                               |           |
|--------------|--------------------|----------------------------------|-------------------------------|-----------|
|              | 消防同意依頼、通知番号: 1 2 1 | 2025/01/22 • 補正<br>13:53 理由      | E依頼「<br>配居岡が添付されていません。添<br>す。 | 付をお願いいたしま |
| 認済証費号:       | 確認済証交付日:           | (第考<br>担当)                       | 者 222管理者                      |           |
| 査機問内部メモ      | 添付ファイル             | 田<br>田<br>5<br>第<br>行<br>1<br>メモ | <b>年月日</b> 2025年01月22日        |           |
| *            |                    | 2025/01/22 • 本審<br>13:49         | 碴中                            |           |
|              |                    | 2025/01/22 • 申請<br>13:49         | 提出                            |           |

③必要に応じ、申請者に補正依頼を出し、申請データや添付図書を補正します。

| 注意事項                                      |
|-------------------------------------------|
| 消防機関と申請者の直接のやり取りはできません。消防からの補正依頼は、審査機関を通じ |
| て申請者に伝達する必要があります。                         |
|                                           |

④【消防提出】ボタンをクリックします。

|--|

⑤【消防提出】画面の内容を確認し、【保存】ボタンをクリックします。

|   | 消防提出                                                | ×  |   |
|---|-----------------------------------------------------|----|---|
|   | 申請添付ファイル(消防機関に送付する図書にチェックお願います)<br>② 付近見取図 test.pdf |    |   |
| 1 | 添付ファイル                                              |    | _ |
|   | アップロード <b>MR</b>                                    |    |   |
|   | +v>tu                                               | RÆ |   |

⑥【再送付】ボタンをクリックします。以上で補正が完了です。

### 7.6 消防同意済みの確認

①審査終了のお知らせメールが届きます。

② 対象案件を表示し、【消防対応】をクリックします。

|                      | 申請情報閲覧               | 引受判断          | 担当者割り扱 | <b>長</b> り         | 審查/検査結果登録    |                                                       |
|----------------------|----------------------|---------------|--------|--------------------|--------------|-------------------------------------------------------|
|                      | 各種帳票出力               | 行政庁対応         | 消防対応   |                    |              |                                                       |
| ③ス <del>:</del><br>せ | テータスのアイニ<br>画面を表示します | ンをクリックし<br>⁻。 | 、お知ら   | ステータス<br>確認済証番<br> | :: 審査終<br>日: | 消防同意依頼・通知番号: R07<br>確認済証交付日:<br>添付ファイル<br>消防同意依頼書.pdf |
| ④判;                  | 定欄が「同意」とな            | なっているのを研      | 寉認します。 |                    | お知らせ         | up 7                                                  |

![](_page_24_Picture_12.jpeg)

# 8. 確認済証の交付

8.1 確認済証PDFの作成

ヒント

- ①【ステータス】に【補正審査中】、【消防ステータス】に【審査終了】を設定して検索し、交付対 象案件を特定します。
- ②延長通知と同様、台帳登録閲覧システムにて確認済証を作成するため、交付しようとする 案件から【データ連携】をクリックします。

![](_page_25_Picture_5.jpeg)

③必要に応じて付近見取図・配置図(建築計画概要書第三面)のファイルにチェックを入れ、 【送信】をクリックします。

![](_page_25_Picture_7.jpeg)

付近見取図・配置図のファイルにチェックを入れるのは、台帳登録閲覧システムの概要書検 索にて、建築計画概要書の第一面~第三面を自動構成することが目的です。概要書閲覧を 書面や別システムで行っている場合は、チェックを入れる必要はありません。 なお、台帳登録閲覧システムに手動でPDFファイルを登録しても、同じ結果となります。

![](_page_25_Picture_9.jpeg)

④台帳登録閲覧システムをご利用の場合、審査中物件として追加されます。確認済証番号 を発番の上、確認済証のPDFファイルを作成します。

| → 決裁                                                   | (台帳登録閲覧システム画面) 🕅 🕫                                                                                                    |
|--------------------------------------------------------|----------------------------------------------------------------------------------------------------|
| 判定番号                                                   | ◎ 適合 ○ 不適合           R06確認建築甲乙丙市012345                                                                                      |
| 発行年月日<br>建築主事等氏名<br>建築審査会名称<br>被告名称<br>訴訟対象名称<br>代表者名称 | <ul> <li>令和7年1月27日 団 担当者 利用者08</li> <li>建築主事 審査 太郎</li> <li>甲乙丙市建築審査会</li> <li>甲乙丙市</li> <li>甲乙丙市</li> <li>甲乙丙市長</li> </ul> |
| 理由                                                     |                                                                                                    |
| УÐ                                                     | 第五号様式(第二条、第二条の二、第三条関係)<br>建築基準法第6条第1項の規定による<br>確認済証<br>第R06確認建築甲乙丙<br>令                                                     |

- ⑤台帳登録閲覧システム以外をご利用の場合、当該システムの連携仕様をご参照の上、確認済証のPDFファイルを作成します。
- ⑥本システムに戻り、【審査/検査結果登録】から【決裁を追加】をクリックします。

![](_page_26_Picture_5.jpeg)

⑦【決裁】に必要事項を入力し、【アップロード】をクリックしてさきに作成した確認済証PDF をアップロードして、【保存】をクリックします。

| 決裁             |           | ×   |
|----------------|-----------|-----|
| 判定 💥           |           |     |
| 💿 適合   不適合     |           |     |
| 番号             |           |     |
| H07確認建築甲乙丙市012 |           |     |
| 担当者 ※          |           |     |
| XXX管理者 ¥       |           |     |
| 発行年月日 ※        |           |     |
| 2025/01/27     |           |     |
| 理由 ※           |           |     |
|                |           | li  |
| ΧŦ             |           |     |
|                |           | li  |
| 添付ファイル         |           |     |
| アップロード         |           |     |
|                | + t7 \ t7 | Rta |
|                | ++700     |     |

ヒント 審査済スタンプを付与した図書を副本とする場合、添付ファイルからダウンロードしたPDF に審査済スタンプを付与し、これと確認済証を合わせ、ZIPファイルを作成してアップロー ドします。(P:現在はPDFしかアップできない)

⑧適合の行から、【承認依頼】をクリックし、さらに【承認】をクリックします。これにより、申請者に審査終了のお知らせメールが自動配信されます。

| 内容 | 担当者    | 年月日         | 理由 | 操作   |
|----|--------|-------------|----|------|
| 適合 | XXX管理者 | 2025年01月27日 | ĺ  | 承認依賴 |

以上で確認済証の交付が完了です。

### 8.2 消防通知

6. 消防対応(本システムの受付案件)、7. 消防対応(本システム以外の受付案件)と同様の 操作です。

# 9. イレギュラー処理

### 9.1 申請者からの申請取下げ

申請が本審査中で、審査側が決裁の審査結果未承認のとき、申請者は申請の取下げを行うことができます。

# ①対象の申請に、申請取下げの詳細が表示されます。コメント・添付ファイル等を確認し、 【取下げ承認】ボタンをクリックします。

|               | 電子申請受付        | オシステム       |           | 日時<br>アカ | :2025年02月10日 14時23分33秒<br>ウント:judge@eazesystems.com | XXX管理者 ~  |
|---------------|---------------|-------------|-----------|----------|-----------------------------------------------------|-----------|
|               |               |             |           |          |                                                     |           |
| 選択中の申請(ス      | テータス:申請取下に    | f依頼中) (消防スラ | F−タス:-)   |          |                                                     | 連絡・質疑応答   |
| 案件名: ○△□◆₺    | ビル 地名地番:東京都千  | 代田区〇一〇      |           |          |                                                     |           |
| 申請種別: 計画変更確   | 確認申請 申請対象:建築  | 杒           |           |          |                                                     |           |
| 受付日: 2025/02/ | 07 証書発行方法: 電子 |             |           |          | データ連携 最                                             | 新XMLデータ出力 |
|               |               |             |           |          |                                                     |           |
| 申請取下げ依頼中      | 取下げ承認         |             |           |          |                                                     |           |
| 取下げ           |               |             |           |          |                                                     |           |
|               |               |             |           |          |                                                     |           |
| 申請情報閲覧        | 引受判断          | 担当者割り振り     | 審查/検査結果登録 |          |                                                     |           |
| 各種帳票出力        | 行政庁対応         | 消防対応        |           |          |                                                     |           |
| 審査経過          |               |             |           |          |                                                     |           |
| 経過手動追加:       |               | 備考:         |           | 追加       |                                                     |           |
|               |               |             |           |          |                                                     |           |

#### ②別ウィンドウが表示されます。【確認】ボタンをクリックします。

| 取下げ承認              | ×        |
|--------------------|----------|
| 取下げを承認してよろしいでしょうか。 |          |
|                    | キャンセル 確認 |

③ 申請取下げが完了しました。

| ■ 小小小 電子申請受付システム                                                                                                    | 日時:2025年02月10日 14時23分33秒<br>アカウント:judge@eazesystems.com | XXX管理者 ~             |
|----------------------------------------------------------------------------------------------------|---------------------------------------------------------|----------------------|
| 選択中の申請 (ステータス:申請取下げ依頼中) (消防ステータス:-)<br>案件名: ○△□◆ビル 地名地番:東京都千代田区○一○<br>申請種別: 計画変更確認申請 申請対象: 建築物<br>受付日: 2025/02/07 証書発行方法:電子 | データ連携 品紙                                                | 連絡・質疑応答<br>新XMLデータ出力 |
| 申請取下げ完了<br>申請取下げを依頼します。<br>詳細は添付をご確認ください。<br><b>添付ファイル</b> 申請取下げ.pdf                                                        |                                                         |                      |

### 9.2 消防同意依頼の取下げ

同意依頼後、【取下げ依頼】ボタンが表示されているときは、取下げを依頼することができます。

### ①【取下げ依頼】をクリックします。

| 選択中の申請 (ステータス:本審査<br>案件名: 建築物_新築 地名地番: OO県<br>申請種別: 計画変更確認申請 申請対象: 計<br>受付日: 2005(01/22 | 中) (消防ステータス:本審査中)<br>100市00町00番地<br>連築物 | 連絡・質問の                                                                            |
|-----------------------------------------------------------------------------------------|-----------------------------------------|-----------------------------------------------------------------------------------|
| 消防提出 戻る                                                                                 |                                         | テータ連邦                                                                             |
| 募资资料名: ZZZ消防                                                                            | 刘成選択:消防同意依頼                             | 申請孫付ファイル(消防機関に送付する図書) :<br>付近見取図 test.pdf (/(ージョン1) ▲<br>配丟図 test.pdf (/(ージョン1) ▲ |
| ステータス:本審査中                                                                              | 消防同意依頼・過知番号: 119                        | 消防同意依赖·通知日: 2025/01/22                                                            |
| <b>在認済証番号</b> :                                                                         | 確認消証交付日:                                | 備考                                                                                |
| 音查機関内部メモ                                                                                | ※付ファイル                                  | 取下行的病                                                                             |

②理由欄に入力し、【申請】をクリックします。

| 取下げ依頼・理由                        |       | ×  |
|---------------------------------|-------|----|
| 理由 ※                            |       |    |
| 大幅な事業計画の変更が発生し、工事予定が一旦白紙に戻ったため。 |       | 1. |
| 添付ファイル                          |       |    |
|                                 |       |    |
|                                 | キャンセル | 申請 |

③審査機関が取下げを承認した旨のお知らせメールが届けば、取下げ手続完了です。ステ ータスは【申請取下げ完了】となります。

# 10. 参考資料

### 10.1 ユーザー権限

(管理者、編集者、閲覧者のユーザー権限について説明を記載予定)

### 10.2 ステータス表示の意味

| 案件ID ▼              | 案件名 ▼      | 地名地番 🔻            | 申請対<br>象 ⊸ | 申請種別<br>▼    | 開封日<br>受付日               | ステータス 👻  | 連絡・質<br>疑<br>応答 ▼ | 消防ステ<br>ータス | 消防対<br>応区分 | 最終更新日<br>▼ | 操作     |
|---------------------|------------|-------------------|------------|--------------|--------------------------|----------|-------------------|-------------|------------|------------|--------|
| DS2412-<br>00034    | テスト建築物     | ○○県○○市○○町○<br>○番地 | 建築物        | 確認申請         | 2025/01/07<br>-          | 審查終了     |                   | 通知終了        | 消防通<br>知   | 2025/01/07 | 開<br>始 |
| BVJ-N17-11-<br>0001 | 匝瑳ビル       | 千葉県匝瑳市0-0         | 工作物        | 確認申請         | 2024/11/26<br>2024/11/27 | 補正依頼中    | <u>Ļ</u>          | 申請前         | 消防同<br>意依頼 | 2025/01/09 | 開<br>始 |
| DS2412-<br>00029    | テスト建築物1218 | 船橋市〇〇             | 建築物        | 計画変更確<br>認申請 | 2024/12/26<br>2024/12/26 | 申請取つば依頼中 |                   | 審查終了        | 消防同<br>意依頼 | 2024/12/26 | 開<br>始 |

アラームマーク をクリックするとステータス(審査状況)の履歴が表示されます。

### 10.3 <u>ステータス一覧</u>

#### ■審査ステータス一覧

| ステータス    | 説明                         | 審查者操作  |
|----------|----------------------------|--------|
| 引受審査待ち   | 申請者が申請提出後、審査機関がまだ開封していない   | 0      |
| 引受審査中    | 審査機関が開封したが、まだ引受を承諾していない    | 0      |
| 本審查中     | 審査機関が引受を承諾し、本審査を開始した       | 0      |
| 補正依頼中    | 申請内容不備等により審査機関が申請を差し戻した    | ×      |
| 補正審査待ち   | 申請者が修正再提出後、審査機関がまだ開封していない  | 0      |
| 補正審查中    | 審査機関が補正再提出を開封し、本審査を再開した    | 0      |
| 申請取下げ依頼中 | 申請者が取下げ依頼を実行後、審査機関が未承認     | 0      |
| 申請取下げ完了  | 審査機関が取下げ依頼を承認した            | 0      |
| 審查終了     | 審査機関が本審査を終了した              | ×      |
| 手 動 登 録  | ステータス管理対象外(外部システムで審査済みのため) | (消防対応) |

#### ■消防対応ステータス一覧

| ステータス    | 説明                                        | 対象区分         | 可能な操作            |
|----------|-------------------------------------------|--------------|------------------|
| 申 請 前    | 書類提出ができていない又は消防が引受拒否<br>した                | 消防同意<br>消防通知 | 新規申請<br>申請の削除    |
| 本審査待ち    | 書類を提出後、消防機関がまだ開封していない                     | 消防同意<br>消防通知 | 申請の取消            |
| 本審查中     | 消防機関が同意依頼を開封した                            | 消防同意         | 取下げ依頼            |
| 補正依頼中    | 依頼内容不備等により消防が依頼を差し戻した                     | 消防同意         | 取下げ依頼<br>補正事項の修正 |
| 補正審査待ち   | 同意依頼を再提出後、消防機関がまだ開封して<br>いない              | 消防同意         | 申請の取消<br>取下げ依頼   |
| 補正審查中    | 消防機関が再提出した同意依頼を開封した                       | 消防同意         |                  |
| 申請取下げ依頼中 | 審査機関が【取下げ依頼】ボタンを押下し、消防<br>機関がまだそれを承認していない | 消防同意         |                  |
| 申請取下げ完了  | 審査機関による取下げ依頼を消防機関が承認<br>した                | 消防同意         | _                |
| 審查終了     | 消防機関が審査結果を確定した                            | 消防同意         |                  |
| 通知終了     | 消防機関が消防通知を開封した                            | 消防通知         |                  |

### 10.4 セキュリティ措置

本システムは利用者に地方公共団体が含まれることから、総務省「地方公共団体における情報セキュリティ ポリシーに関するガイドライン」を踏まえ、同ガイドラインが参照する「政府機関等のサイバーセキュリティ対 策のための統一基準」に基づくセキュリティ措置を講じている。

#### ■政府調達システムにおける主要なセキュリティガイドライン

| # | ガイドライン名                          | 概要                    |
|---|----------------------------------|-----------------------|
| 1 | 地方公共団体における情報セキュリティポリシーに関するガイドライン | 各地方公共団体が情報セキュリティポリシーの |
|   | (2023/3/28 総務省)                  | 策定や見直しを行う際のガイドライン     |
| 2 | 情報システムに係る政府調達におけるセキュリティ要件策定マニュアル | 政府機関の情報システムにおいて情報セキュリ |
|   | (2022/7/29内閣官房 NISC)             | ティ対策を適切に講じるためのガイドライン  |
| 3 | 政府機関等のサイバーセキュリティ対策のための統一基準       | 政府機関等が用いるシステムにおいて順守すべ |
|   | (2021/7/7 内閣官房 NISC)             | き情報セキュリティ対策を対策項目ごとに規定 |
| 4 | 政府情報システムのためのセキュリティ評価制度           | 政府が求めるセキュリティ要求を満たすクラウ |
|   | (2022/5/1 ISMAP 運営委員会)           | ドサービス事業者の認証制度を規定      |

#1~#4の相関図

| #1 地方公共団体における情報      | #3 政府機関等のサイバーセキュリティ対                 | #2 情報システムに係る政府調達における |
|----------------------|--------------------------------------|----------------------|
| セキュリティポリシーに関するガイドライン | 策のための統一基準                            | セキュリティ要件策定マニュアル      |
|                      | #4 政府情報システムのためのセキュリ<br>ティ評価制度(ISMAP) |                      |

## ■政府機関等のサイバーセキュリティ対策のための統一基準

| ID              | 実施<br>レベル | 仕様記載例                                                             | 統一基<br>準番号                      | 統一基準概要                                                                                 | 具備機能                                                                  |                                          |                      |
|-----------------|-----------|-------------------------------------------------------------------|---------------------------------|----------------------------------------------------------------------------------------|-----------------------------------------------------------------------|------------------------------------------|----------------------|
| AC-1-1          | 高位        | 情報システムによるサービス                                                     | 6.1.1                           | 主体の識別及び主体認証を行う機能を設けるこ                                                                  | ID・パスワード認証                                                            |                                          |                      |
| 主体認証            |           | を許可された者のみに提供<br>するため、情報システムにア<br>クセスする主体のうち【 】                    | (1)(a)                          | ٤                                                                                      | 機能、クライアント証<br>明書を用いたクライ<br>アント認証機能                                    |                                          |                      |
|                 |           | の認証を行う機能として、<br>【 】の方式を採用し、主体                                     | 6.1.1<br>(1)(b)                 | 主体認証に係る要件を策定すること                                                                       | 要件定義書に規定                                                              |                                          |                      |
|                 |           | 認証情報の推測や盗難等の<br>リスクの軽減を行う機能とし<br>て、【 】の条件を満たすこ<br>と。              | 6.1.1<br>(1)(c)                 | 主体認証情報の漏えい等による不正行為を防止<br>するための措置及び不正な主体認証の試行に対<br>抗するための措置を講ずること                       | 多要素認証機能・ロ<br>グイン試行回数制限<br>機能・認証ログ管理<br>機能・辞書解析防止<br>機能・複数ログイン禁<br>止機能 |                                          |                      |
|                 |           |                                                                   | 6.1.1<br>(2)(a)                 | 識別コード及び主体認証情報を適切に付与し、管<br>理するための措置を講ずること                                               | 仮パスワード発行機<br>能・パスワードルール<br>設定                                         |                                          |                      |
|                 |           |                                                                   | 6.1.1<br>(2)(b)                 | 主体が情報システムを利用する必要がなくなった<br>場合は、当該主体の識別コード及び主体認証情報<br>の不正な利用を防止するための措置を速やかに<br>講ずること     | アカウント停止・削除<br>機能                                                      |                                          |                      |
|                 |           |                                                                   | 7.2.1<br>(1)(b)                 | 電子メールクライアントから電子メールサーバへ<br>の電子メールの受信時及び送信時に主体認証を<br>行う機能を備えること                          | (メールサーバは設置<br>しない)                                                    |                                          |                      |
|                 |           |                                                                   | 7.3.1<br>(1)(j)                 | 保守又は診断のために、遠隔地から通信回線装置<br>に対して行われるリモートアクセスに係る情報セ<br>キュリティを確保すること                       | 保守専用回線・保守<br>用アカウント機能                                                 |                                          |                      |
|                 |           |                                                                   | 7.3.1<br>(4)(a)                 | 無線 LAN 技術を利用して機関等内通信回線を<br>構築する場合は、通信内容の秘匿性を確保するた<br>めに通信路の暗号化を行うこと                    | (利用機関内での措<br>置)                                                       |                                          |                      |
|                 |           |                                                                   | 8.1.3<br>(2)(a)                 | テレワークの実施により機関等外通信回線を経由<br>して機関等の情報システムヘリモートアクセスする<br>場合は、通信経路及び攻撃に対するセキュリティ<br>を確保すること | (利用機関内での措<br>置)                                                       |                                          |                      |
| AC-2-1<br>ライフサイ | 高位        | 主体のアクセス権を適切に管<br>理するため、主体が用いるア                                    | 6.1.1<br>(2)(a)                 | 同上                                                                                     | —                                                                     |                                          |                      |
| クル管理            |           | カウント(識別コード、主体認<br>証情報、権限等)を管理(登<br>録、更新、停止、削除等)する<br>ための機能を備えること。 | 6.1.1<br>(2)(b)                 | 同上                                                                                     | —                                                                     |                                          |                      |
| AC-2-2<br>アクセス  | 高位        | 情報システムの利用範囲を<br>利用者の職務に応じて制限                                      | 6.1.2<br>(1)(a)                 | 権限を有する者のみがアクセス制御の設定等を行<br>うことができる機能を設けること                                              | システム管理者 ID の<br>設定                                                    |                                          |                      |
| 権管理             |           | するため、情報システムのア<br>クセス権を職務に応じて制御                                    | 6.1.2<br>(1)(b)                 | アクセスを許可する主体が確実に制限されるよう<br>に、アクセス制御機能を適切に運用すること                                         | ID 認証によるアクセ<br>ス制限機能                                                  |                                          |                      |
|                 |           | する機能を備えるとともに、<br>アクセス権の割り当てを適切                                    | 9 る機能を備えることもに、<br>アクセス権の割り当てを適切 | 9 る機能を備えるとともに、6.1<br>アクセス権の割り当てを適切(1)                                                  | 6.1.3<br>(1)(a)                                                       | 主体から対象に対するアクセスの権限を適切に設<br>定するよう、措置を講ずること | ID 認証によるアクセ<br>ス制限機能 |
|                 |           |                                                                   | 7.3.1<br>(1)(j)                 | 同上                                                                                     | _                                                                     |                                          |                      |
|                 |           |                                                                   | 7.3.1<br>(4)(a)                 |                                                                                        | _                                                                     |                                          |                      |
|                 | ,.        |                                                                   | 8.1.3<br>(2)(a)                 | 同上                                                                                     | —                                                                     |                                          |                      |
| AC-2-3<br>管理者権  | 高位        | 特権を有する管理者による<br>不正を防止するため、管理者                                     | 6.1.3<br>(1)(a)                 |                                                                                        | _                                                                     |                                          |                      |
| 限の保護            |           | 権限を制御する機能を備え(<br>ること。<br>(                                        | 6.1.3<br>(1)(b)                 | 管埋者権限の特権を持つ主体の識別コード及び<br>主体認証情報が、悪意ある第三者等によって窃取<br>された際の被害を最小化するための措置を講ず<br>ること        | Cookie による端末<br>切替時のワンタイム<br>パスワード発行機能                                |                                          |                      |
|                 |           |                                                                   | 6.2.4<br>(1)(b)                 | 内部に侵入した攻撃を早期検知して対処する、侵<br>入範囲の拡大の困難度を上げる、及び外部との不<br>正通信を検知して対処する対策を講ずること               | 侵入防止·検知機能                                                             |                                          |                      |

## 10.5 確認検査業務規程サンプルへの対応

確認検査業務規程サンプル:令和3年3月版

対応欄凡例 〇対応済み 〇※条件付きで対応済み ×未対応

| 根拠規<br>定       | 要求事項           | 対<br>応 | 要求事項詳細                                                                                                    | 対応状況詳細                                                                              |
|----------------|----------------|--------|----------------------------------------------------------------------------------------------------|-------------------------------------------------------------------------------------|
| §8の2           | 保存期間           | 0      | 法第77条の29第2項に規定する書類(指<br>定機関省令第29条第2項の規定による記録<br>が行われた同項のファイル又は電磁的記録<br>媒体を含む。)は、当該建築物又は工作物に<br>係る法第6条第1項又は法第6条の2第1<br>項の規定による確認済証(計画の変更に係<br>るものを除く。)の交付の日から15年間保<br>存する。                | 提出された申請書(設計図書を含む)は、<br>クラウドサービス上で15年間保存する。<br>なお、保存期間経過後の削除は、確認検査<br>機関との協議により行う方針。 |
| § 53-1-<br>(1) | 電子申請<br>-確認申請  | 0      | 建築主は、次に掲げる申請について、あらか<br>じめセンターと協議した上でセンターが指<br>定する方法で、電子申請にて行うことがで<br>きる。<br>(1)第17条第1項の確認の申請                                                                                            | 確認検査機関個別の利用規約に同意の<br>上、申請書の電子ファイルをクラウドサ<br>ービスを利用して当該機関に送信可能。                       |
| § 53-1-<br>(2) | -中間検査          | ×      | (2)第26条第1項の中間検査の申請                                                                                                    | 令和8年度対応予定                                                                           |
| § 53-1-<br>(3) | -完了検査          | ×      | <ul><li>(3)第32条第1項の完了検査の申請</li></ul>                                                                                                    | 令和8年度対応予定                                                                           |
| § 53-1-<br>(4) | -仮使用           | ×      | (4) 第38条第1項の仮使用認定の申請                                                                                                    | 対応時期未定                                                                              |
| § 53-2         | 確認引受           | 0<br>* | 前項の規定により電子申請が行われた場合<br>において、センターは、次の事項に限り、あ<br>らかじめ建築主と協議した上でセンターが<br>指定する方法で、電子情報処理組織にて行<br>うことができる。<br>(1)第17条第4項の引受承諾書の交付                                                             | 建築主宛に引受承諾書の電子ファイルを<br>アップロードすることにより交付可能で<br>あるが、引受承諾書の作成はシステム外<br>で行う必要あり。          |
|                | 検査引受           | ×      | <ul><li>(2)第26条第6項の中間検査引受証及び</li><li>第32条第7項の完了検査引受証の交付</li></ul>                                                                                                    | 令和8年度対応予定                                                                           |
|                | 仮使用引受          | ×      | <ul><li>(3)第38条第6項(仮使用)の引受承諾書の交付</li></ul>                                                                                                    | 令和8年度対応予定                                                                           |
|                | 不交付通知<br>-確認申請 | 0<br>* | <ul> <li>(4)第22条第1項の施行規則別記第15号の2様式による通知書及び施行規則別記第</li> <li>15号の3様式による通知書の交付</li> </ul>                                                                                                   | 建築主宛に通知書の電子ファイルをアッ<br>プロードすることにより交付可能である<br>が、引受承諾書の作成はシステム外で行<br>う必要あり。            |
|                | - 中間検査         | ×      | (5) 第 29 条第1項の中間検査合格証を交付できない旨の通知書の交付                                                                                                    | 令和8年度対応予定                                                                           |
|                | -完了検査          | ×      | (6) 第 35 条第1項の検査済証を交付でき<br>ない旨の通知書の交付                                                                                                    | 令和8年度対応予定                                                                           |
|                | -仮使用           | ×      | (7)第42条第1項(仮使用)の適合しない<br>と認める旨の通知書の交付                                                                                                    | 対応時期未定                                                                              |
|                | 副本交付           | 0      | <ul><li>(8)第22条第2項、第29条第2項、第35</li><li>条第2項及び第42条第2項における申請書の副本の添付</li></ul>                                                                                                    | 通知書交付の際、申請者が提出済みの電<br>子ファイルをダウンロード可能とするこ<br>とで副本添付に代える。                             |
| § 53-3         | 消防同意           | 0      | 3 第1項第1号の規定により電子申請が<br>行われた場合において、第20条第1項の消<br>防長等の同意を求める場合は、センターは、<br>建築主から提出された電磁的記録を紙面に<br>印刷し、これを添えて行う。ただし、あらか<br>じめセンターと消防長等が協議した上で、<br>電子情報処理組織を使用する方法により行<br>うことができる場合には、この限りでない。 | 申請書の電子ファイルをクラウドサービ<br>スを利用して消防機関に送信可能。消防<br>機関はクラウドサービス上で審査結果の<br>記録や文書送信が可能。       |
| § 53-4         | 保健所通知          | ×      | 第1項第1号の規定により電子申請が行われた場合において、センターは、第20条第<br>2項の消防長等に対して通知を行う場合又                                                                                                    | 対応時期未定                                                                              |

| 根拠規<br>定        | 要求事項         | 対<br>応 | 要求事項詳細                                                                                                    | 対応状況詳細                                                                                                   |
|-----------------|--------------|--------|----------------------------------------------------------------------------------------------------|----------------------------------------------------------------------------------------------------|
|                 |              |        | は第41条第1項の消防長等に対して照会を<br>行う場合は、あらかじめ消防長等と協議し<br>た上で、第21条第2項の保健所長に対して<br>通知を行う場合は、保健所長と協議した上<br>で、電子情報処理組織を使用する方法によ<br>り行うことができる。                                                                                                    |                                                                                                    |
| § 53-5          | 申請返却         | 0<br>* | 第1項の規定により行われた同項第1号か<br>ら第4号の電子申請に対して、それぞれ第<br>17条第3項、第26条第5項、第32条第6<br>項及び第38条第5項の規定により引き受け<br>できない場合において、センターは、建築主<br>から提出された電磁的記録についてはこれ<br>を消去することにより、返却に代えること<br>ができる。                                                                                                    | 提出されたファイルは消去可能である<br>が、建築主氏名、提出日時、建築場所等の<br>概要情報は削除不可。                                                   |
| § 53-6          | 取下げ届         | 0      | 第1項の規定により行われた同項第1号か<br>ら第4号の電子申請に対して、それぞれ第<br>23条第1項、第30条第1項、第36条第1<br>項及び第44条第1項の取下げ届を提出する<br>場合は、建築主は、あらかじめセンターと協<br>議した上でセンターの指定する方法で、電<br>子情報処理組織を使用する方法により行う<br>ことができる。この場合において、センター<br>は、建築主から提出された電磁的記録につ<br>いてはこれを消去することにより、それぞ<br>れ第23条第2項、第30条第2項、第36条<br>第2項及び第44条第2項に規定する返却に<br>代えることができる。 | [取下げ依頼]機能により、その意思を確認検査機関に伝えることが可能。確認検<br>査機関のシステム操作により取下げ処理<br>が行われ、申請者が無断で取下げするこ<br>とはできない。             |
| § 53-7          | 署名代替<br>(申請) | 0      | 法令の規定により署名等をすることが規定<br>されているものを第1項、第3項、第4項及<br>び前項の電子情報処理組織を使用する方法<br>により行う場合には、当該署名等について<br>は、次に掲げる措置により代えることがで<br>きる。<br>(1)申請データに電子署名(当該電子署名<br>を行った日に有効であることが検証できる<br>ものに限る。以下同じ。)を行い、その情報<br>を当該電子署名に係る電子証明書とともに<br>送信する措置<br>(2)識別番号及び暗証番号を入力する措置<br>(3)申請データに氏名又は名称を記録する<br>措置                  | (3)申請データに氏名又は名称を記録す<br>る措置 を採用                                                                           |
| § 53-8          | 署名代替<br>(交付) | ×      | 法令の規定により署名等をすることが規定<br>されているものを第2項の電子情報処理組<br>織を使用する方法により行う場合には、当<br>該署名等については、電子署名を行い、その<br>情報を当該電子署名に係る電子証明書を送<br>信する措置により代えることができる。                                                                                                    | 電子署名には対応しない。                                                                                             |
| § 53-9          | 到達確認         | 0      | 9 電子情報処理組織による申請があった<br>場合、申請に係る電磁的記録がセンターの<br>使用に係る電子計算機に備えられたファイ<br>ルへ記録がされた時にセンターに到達した<br>ものとみなす。                                                                                                    | 申請者が申請ボタンを押下した際に到達<br>時刻が記録され、その情報は確認検査機<br>関に共有される。<br>なお、申請が到達すると確認検査機関に<br>お知らせメールがシステムより自動配信<br>される。 |
| <u>§ 53</u> –10 | 稼働時間         | 0      | 申請に係る電磁的記録がセンターの使用に<br>係る電子計算機に備えられたファイルへ記<br>録ができる時間は、24時間 365 日とする。<br>ただし、センターの使用に係る電子計算機<br>が保守等により記録ができない時間を除                                                                                                    | 申請者の利用は 24 時間 365 日。<br>なお、確認検査機関や消防機関の利用は、<br>夜間 0~5 時を除く 19 時間 365 日。                                  |

### 電子申請受付システム 操作説明書

| 根拠規<br>定 | 要求事項   | 対<br>応 | 要求事項詳細                                                                                                    | 対応状況詳細                                                                                                    |
|----------|--------|--------|----------------------------------------------------------------------------------------------------|----------------------------------------------------------------------------------------------------|
|          |        |        | <。                                                                                                    |                                                                                                    |
| § 53-11  | 正副提出   | 0      | 電子情報処理組織により申請が行われた場<br>合においては、当該電磁的記録の提出をも<br>って、書面で申請する場合に必要とする部<br>数の提出があったものとみなす。                                                                           | 提出された電子ファイルについて、正副<br>の区別はしない。                                                                                                    |
| § 61     | セキュリティ | 0      | センターは、電子情報処理組織による申請<br>の受付及び図書の交付、電磁的記録の保存<br>やネットワークを介した送受信等を適切に<br>行い、情報漏えい、電子申請に係る電子計算<br>機への不正アクセス行為や電磁的記録の改<br>ざん等を防ぐため、厳格なセキュリティ対<br>策を講じ、その処置について別に定める。 | <ul> <li>主として次の措置を講ずる。</li> <li>1. アクセス制限 <ul> <li>ID・パスワードによる認証</li> <li>申請データの閲覧可否・編集可否を</li> <li>ID毎に設定</li> </ul> </li> <li>2. アクセスログ保存 <ul> <li>ID毎にシステム利用経過を記録</li> </ul> </li> <li>3. バックアップ <ul> <li>常時2つのサーバに記録してデータの消失を防止</li> </ul> </li> </ul> |

## 10.6 指定準則における確認検査員等の数の適用除外要件への対応

| 指定確認検査機関 指定準則:令和7年4月施行版 |                   |   |                                                                                                    |                                                                                                    |  |  |
|-------------------------|-------------------|---|----------------------------------------------------------------------------------------------------|----------------------------------------------------------------------------------------------------|--|--|
| 根拠規定                    | 要求事項              | 対 | 要求事項詳細                                                                                                    | 対応状況詳細                                                                                                    |  |  |
| 第2第6項                   |                   | 応 | 第二項の規定(注:確認検査員等の数)<br>は、確認検査の電子申請(情報通信技<br>術を活用した行政の推進等に関する法<br>律(平成十四年法律第百五十一号)第<br>六条第一項の規定により同項に規定す<br>る電子情報処理組織を使用して行う申<br>請等をいう。)を受け付けることとして<br>いる場合(申請情報についてシステム<br>管理されているものに限る。)には、適<br>用しない。 |                                                                                                    |  |  |
| 建築安全調査<br>室における取<br>扱基準 | 情報共有<br>の即時性      | 0 | 「申請情報についてシステム管理され<br>ているもの」とは次の3項目を満たす<br>ものとする。<br>①申請された案件の情報や審査過程等<br>の情報がリアルタイムでシステムに反<br>映されるものであること                                                                                             | クラウドサービス上の電子ファイルを申<br>請書(申請図書を含む)として共有し、付<br>帯情報として文字入力や電子ファイル添<br>付により、申請・審査を行う。<br>申請書、付帯情報が更新された場合、相手<br>先に瞬時に共有される。                                               |  |  |
|                         | 申請情報<br>の一元管<br>理 | 0 | ②申請された案件の情報について、デ<br>ータを統合し一元的な管理がされ、審<br>査の進捗状況を管理できること                                                                                                    | 補正指示書、補正図書、審査結果などの付<br>帯情報は申請書の電子ファイルと同じ画<br>面内に表示することで一元管理し、審査<br>状況欄に「受付中」「補正依頼中」「審査中」<br>「審査終了」などと表示を切り替えるこ<br>とで進捗状況を管理する。<br>なお、審査状況欄の表示が切り替わった<br>履歴の表示機能も装備する。 |  |  |
|                         | 同時アク<br>セス        | 0 | ③複数のユーザーが同一データにアク<br>セスし、作業ができること                                                                                                    | 複数のユーザーが同一データにアクセス<br>可能。<br>同一データの更新作業は、情報の混乱を<br>防止する目的で一定の制限を設ける方<br>針。                                                                                            |  |  |

システムの操作に関するお問合せ 一般財団法人建築行政情報センター mail toiawase@icba.or.jp TEL03-5225-7719(担当 山田/野々村) (対応時間:平日9:30~17:45)